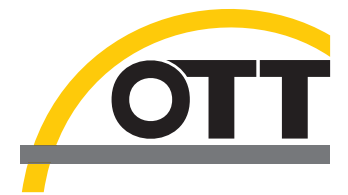

# Instrucciones abreviadas Medidor de corriente acústico y digital OTT ADC

#### Mando portátil

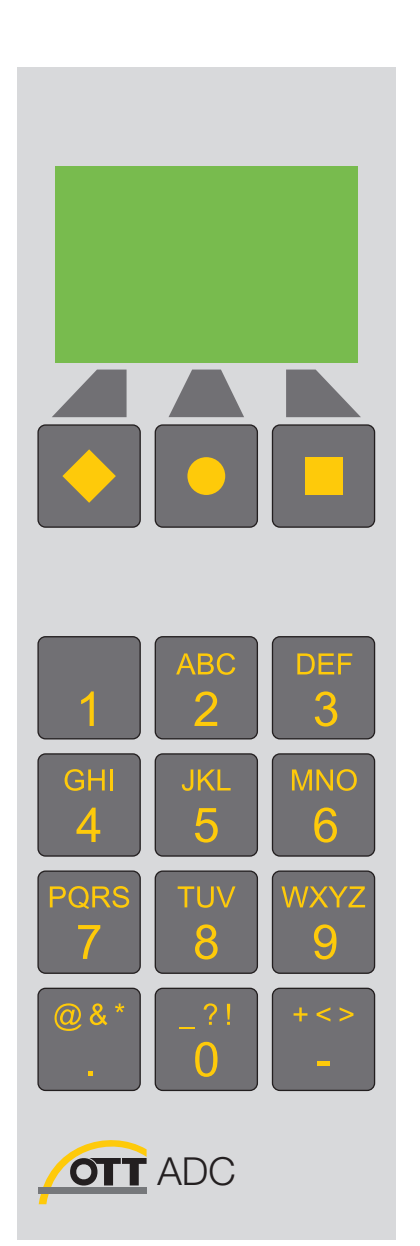

#### Indicaciones del display

Símbolos del display

datos

hatoría

sor (real)

inmersión)

Estado de carga de la batería

Indicación de la calidad de los

Tensión de alimentación de la

Espacio entre las verticales de medi-

Posición del sensor en las vertica-

Posición del sensor en las vertica-

Profundidad de inmersión del sen-

Indicación: deje el sensor en la posición actual (profundidad de

Indicación: posicione el sensor más arriba/más abajo

Evolución de la medición

ción y el punto cero de la sección Posición de la vertical de medición

Temperatura del agua

les de medición (real)

les de medición (debida) Velocidad de fluidez

medición

la sección

þ

ألار

 $\mapsto$ 

v

>

\_

V

Ţ

La siguiente ilustración muestra un ejemplo de la indicación en el display durante una medición.

Indicación de la calidad de los datos

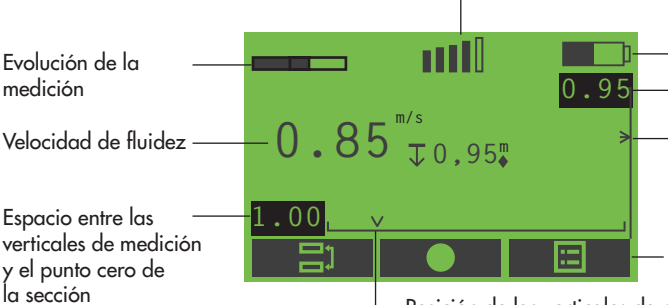

Estado de carga de la batería Profundidad de inmersión del sensor (debida) Posición del sensor en las verticales de medición

Indicaciones de las funciones de las teclas de mando

Posición de las verticales de medición

## Teclas de mando

La función de las teclas de mando (+,-,=) depende de la situación actual de mando. Ésta se mostrará directamente en el display sobre la tecla correspondiente.

|   | Ir hacia arriba/abajo (en<br>menús y listas de varias partes) |
|---|---------------------------------------------------------------|
| V | Ok y continuar                                                |
| X | Borrar                                                        |
|   | Visualizar menú principal                                     |
|   | Cambiar entre dos representa-<br>ciones de un display         |
|   | Ir al menú anterior                                           |
| - | Borrar caracteres (en las más-<br>caras de introducción)      |
|   | Confirmar datos (en las másca-<br>ras de introducción)        |
| ? | Visualizar ayuda                                              |
|   | Comenzar la medición                                          |

#### Carga de las baterías

- Puesta en servicio de ADC
- Conecte el cargador o el cable de alimentación al mando portátil por medio de la conexión USB.
- Conecte el conector del cargador o del cable de alimentación a la red eléctrica. Las pilas recargables (baterías) empezarán a cargarse. El proceso de carga habrá finalizado cuando el símbolo de las baterías en la esquina superior derecha del display aparezca lleno.

Instale el mando portátil en el OTT Heres o en la barra.

- Instale el sensor en el OTT Heres o en la barra.
- Introduzca la línea de conexión del sensor en el mando portátil. ¡Tenga en cuenta las marcas rojas en los conectores !
- Encienda el mando portátil (Mantenga pulsado el interruptor de encendido y apagado durante aproximadamente 1 segundo).

#### Introducción de caracteres

Por medio del teclado puede introducir los caracteres. Dependiendo de la situación de mando, es posible introducir números o letras en la respectiva mascara de introducción.

- Números, ". " y "-" : pulse 1 vez la tecla correspondiente.
- Texto: pulse 1, 2, 3 ó 4 veces la tecla correspondiente hasta que aparezca en la pantalla la letra deseada.

#### Visión general del menú principal

Para visualizar el menú principal: pulse la tecla (después de encender el mando portátil y, dependiendo de cada una de las situaciones de mando, dentro de los submenús).

### Ejemplo: máscara de introducción

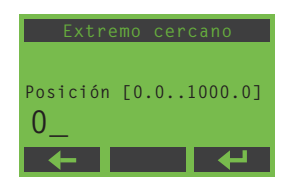

- Para borrar un carácter existente: pulse la tecla
- Para confirmar los datos: pulse la tecla .
- Para visualizar el submenú: pulse el número respectivo al submenú correspondiente.

| Menú principal Parte 1                                                                                                    |                                                                                                    | Menú principal Parte 2                                                                                                    |                                                                                                    |
|----------------------------------------------------------------------------------------------------|----------------------------------------------------------------------------------------------------|----------------------------------------------------------------------------------------------------|----------------------------------------------------------------------------------------------------|
| Menu principal [1/2]<br>1.Descargar<br>2.Calibrar profundidad<br>3.Ver datos                                                                   |                                                                                                    | Menu principal [2/2]<br>1.Borrar archivos<br>2.Estado del sistema<br>3.Config. sistema<br>4.Avanzado                                                                                                    |                                                                                                    |
| 1. Medida de Caudal 1<br>1.Configuración<br>2.Nombre:***<br>3.Grupo:<br>4.Notas<br>5.COMENZAR<br>4<br>5                                        | Ajuste de los parámetros para la<br>medida del caudal.<br>Introducción del nombre del archivo.<br>Introducción del nombre del grupo de<br>medición.<br>Introducción de notas.<br>Comenzar la medición. | 1. Borrar<br>1:Iller1 10:25 18/05<br>2:Iller2 13:37 18/05<br>3:Iller3 09:12 21/05<br>4:Durach1 14:06 24/05<br>5:Durach2 10:24 25/05<br>1                                                                                                    | Borrado de archivos<br>memorizados.                                                                                                    |
| 2. Calibr.de profunidad<br>Calibrar a:<br>0.00 m<br>Sensor leyendo:<br>0.02 V<br>V ?                                                           | Calibración del sensor para la<br>medición de la profundidad.                                                                                                    | 2. Estado del sistema<br>Memoria libre:<br>99%=59084 Puntos<br>Batería :50%<br>Nº Serial :ADC1038<br>FW: 1.03 / 114                                                                                                    |                                                                                                    |
| 3. Archivos de datos<br>1:111er1 10:25 18/05<br>2:111er2 13:37 18/05<br>3:111er3 09:12 21/05<br>4:Durach1 14:06 24/05<br>5:Durach2 10:24 25/05 | Visualización de la información de los<br>archivos memorizados.                                                                                                    | 3. <u>Menu del sistema</u><br>1.Fecha y hora<br>2.Display<br>3.Nivel del sonido<br>3                                                                                                    | Introducción de las horas, minutos,<br>segundos y año (2 cifras).<br>Ajuste de la indicación en el display<br>y selección de la frecuencia del<br>valor medido.<br>Ajuste del nivel del sonido.                                               |
|                                                                                                    |                                                                                                    | 4. Avanzado<br>1.Lenguaje<br>2.Tecla sonido [ON]<br>3.Unidades<br>4.Formato Grabación<br>5.Reseteo<br>4.<br>5.Reseteo<br>5.Reseteo<br>5.Res | Selección del lenguaje del display.<br>Encendido y apagado del sonido<br>de las teclas.<br>Selección del sistema de unidades<br>(métrico/inglés).<br>Borrado de la memoria.<br>Ejecución del reseteo (se<br>restablecerán todos los valores). |
|                                                                                                    |                                                                                                    |                                                                                                    |                                                                                                    |

### Ejemplo: medida del caudal paso a paso

## Paso 1: Calibración de la medida de la profundidad

Requisito: el sensor tiene que estar fuera del agua.

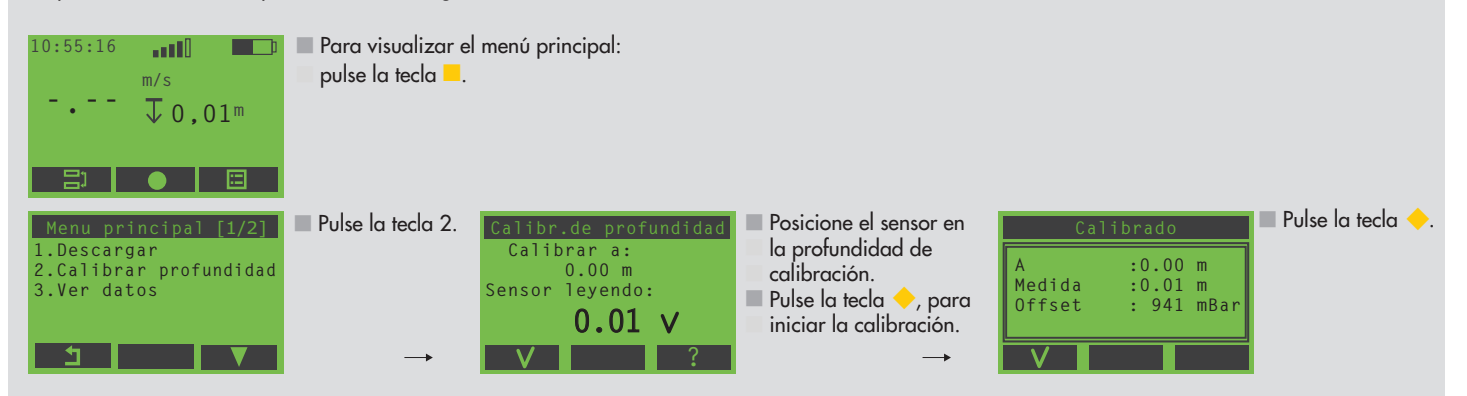

## Paso 2: Ejecución de los ajustes básicos para medir el caudal

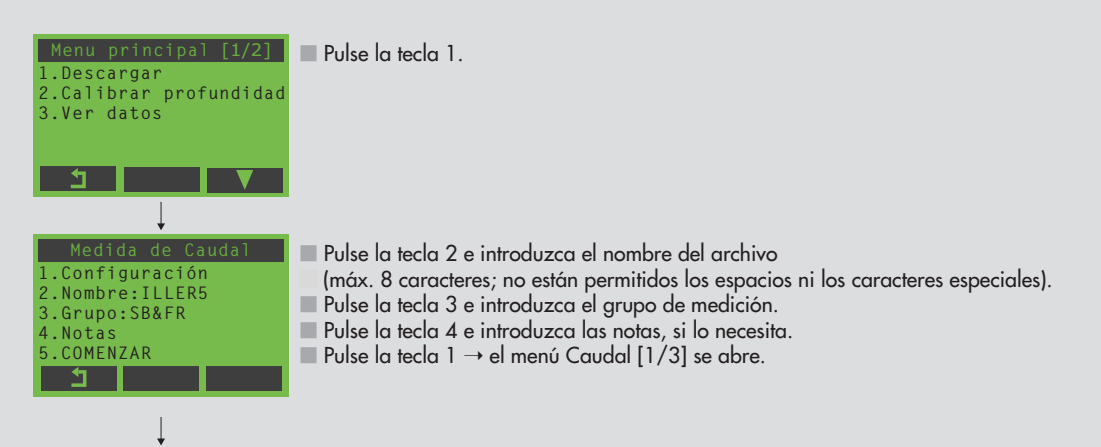

#### 2a: En el lugar de medición no existe aún ningún ajuste básico

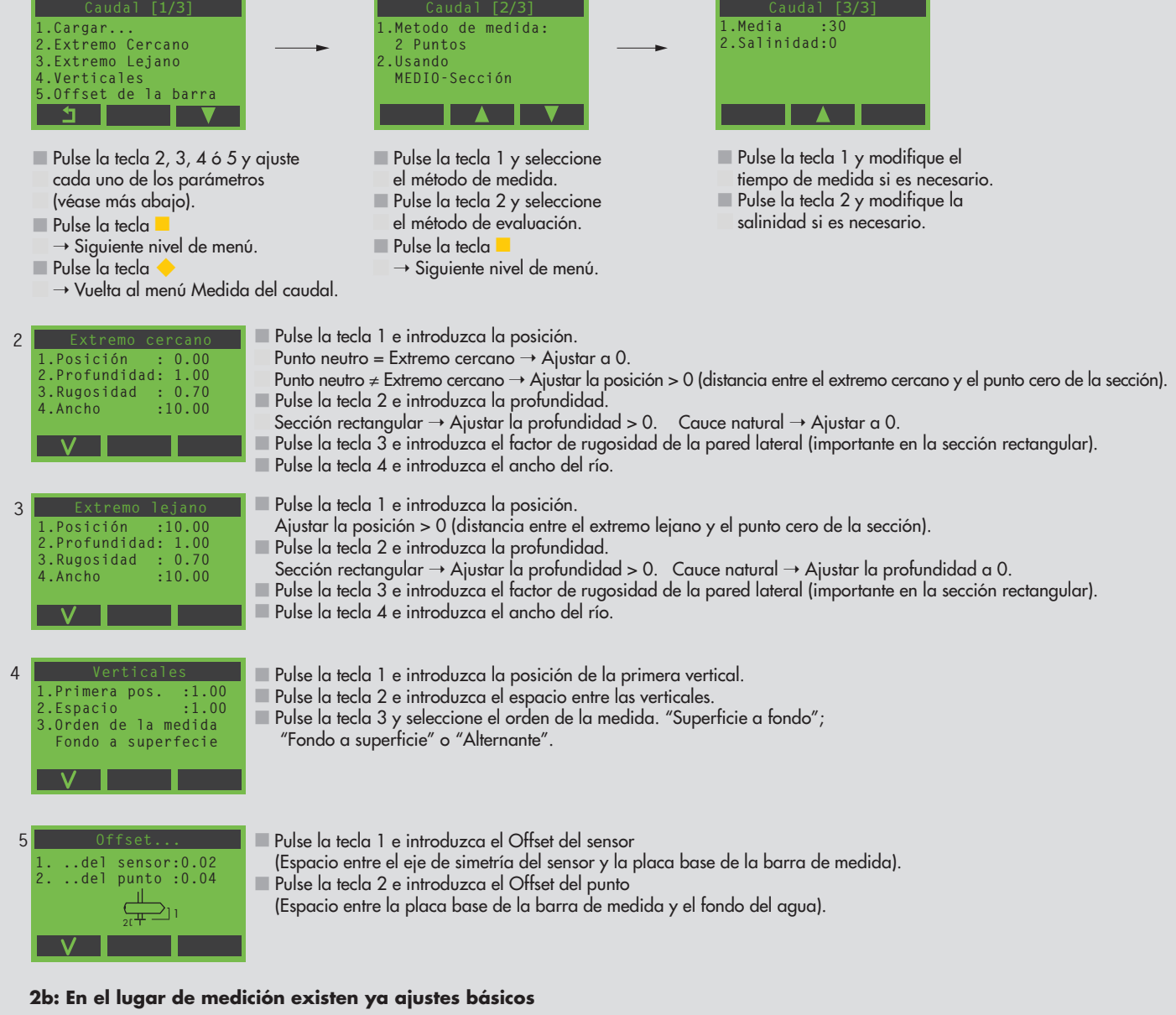

Pulse la tecla 1 en el menú Medida del caudal (véase más arriba).

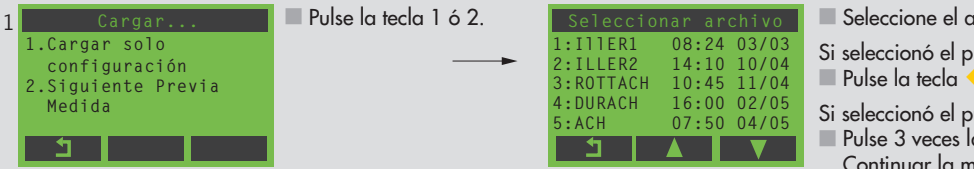

- Seleccione el archivo con los ajustes básicos.
- Si seleccionó el punto 1 en el menú Cargar...:
- Pulse la tecla 🔶 → Vuelta al menú Medida del caudal.
- Si seleccionó el punto 2 en el menú Cargar...:
- Pulse 3 veces la tecla → Cambio al modo de medición; Continuar la medida con otro punto de medición.

#### Paso 3: Ejecución de la medida del caudal

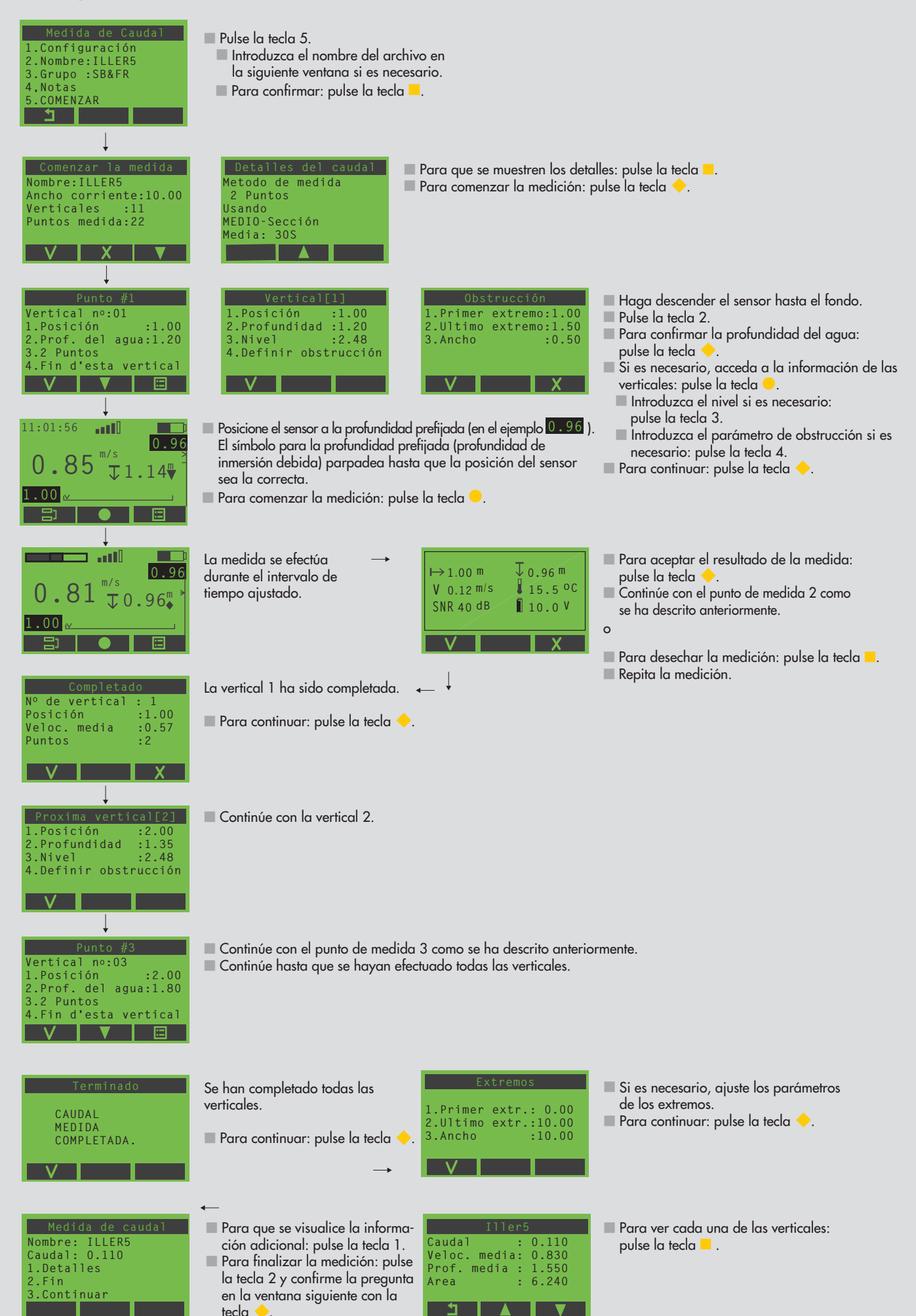

#### Labores de mantenimiento

Antes de guardar los aparatos elimine las posibles suciedades que puedan presentar los aparatos y seque con un paño la sonda y las barras.

#### Transmisión de los datos al ordenador

El software OTT QReview se encuentra disponible para ofrecerle una presentación clara de sus datos y para poder realizar más evaluaciones. Con la ayuda de OTT QReview puede transmitir los datos de medición directamente del mando portátil al ordenador.

## Transmisión de datos

Requisitos:

- El software OTT QReview (QReview.exe) debe estar cargado en el ordenador
- El controlador USB del mando portátil

(CDM\_Setup\_USBdrivers.exe) está instalado en el ordenador

Procedimiento:

- Conecte el ordenador al mando portátil por medio de la conexión USB. Para ello emplee el cable USB que se incluye en el suministro.
- Encienda el mando portátil.
- Inicie el software OTT QReview (haga doble clic sobre QReview.exe).
- Seleccione el registro ADC y haga clic en Connect.
  - Si es necesario, compruebe qué puerto COM está ocupando la conexión USB a la que está conectada el mando portátil.

Puede encontrar el puerto COM por medio del administrador de dispositivos del sistema operativo, por ejemplo, en Windows XP bajo *Inicio/ Panel de control/Sistema/Hardware/Administrador de dispositivos/* 

Conexiones (COM y LTP)/Puertos de serie USB.

 Seleccione en la ventana siguiente el puerto COM correspondiente de la ventana desplegable y haga clic en *Connect.*

Los archivos se muestran en la zona *Files on ADC* en la ventana *Connect.* Proceda del siguiente modo para guardar los archivos en el ordenador:

- Marque los archivos deseados.
- Seleccione una ruta en *Files on desktop* donde desee que se carguen los datos.
- Haga clic en el botón *Retrieve files*.

Puede encontrar más instrucciones sobre otros procedimientos en la Ayuda Online de OTT QReview.

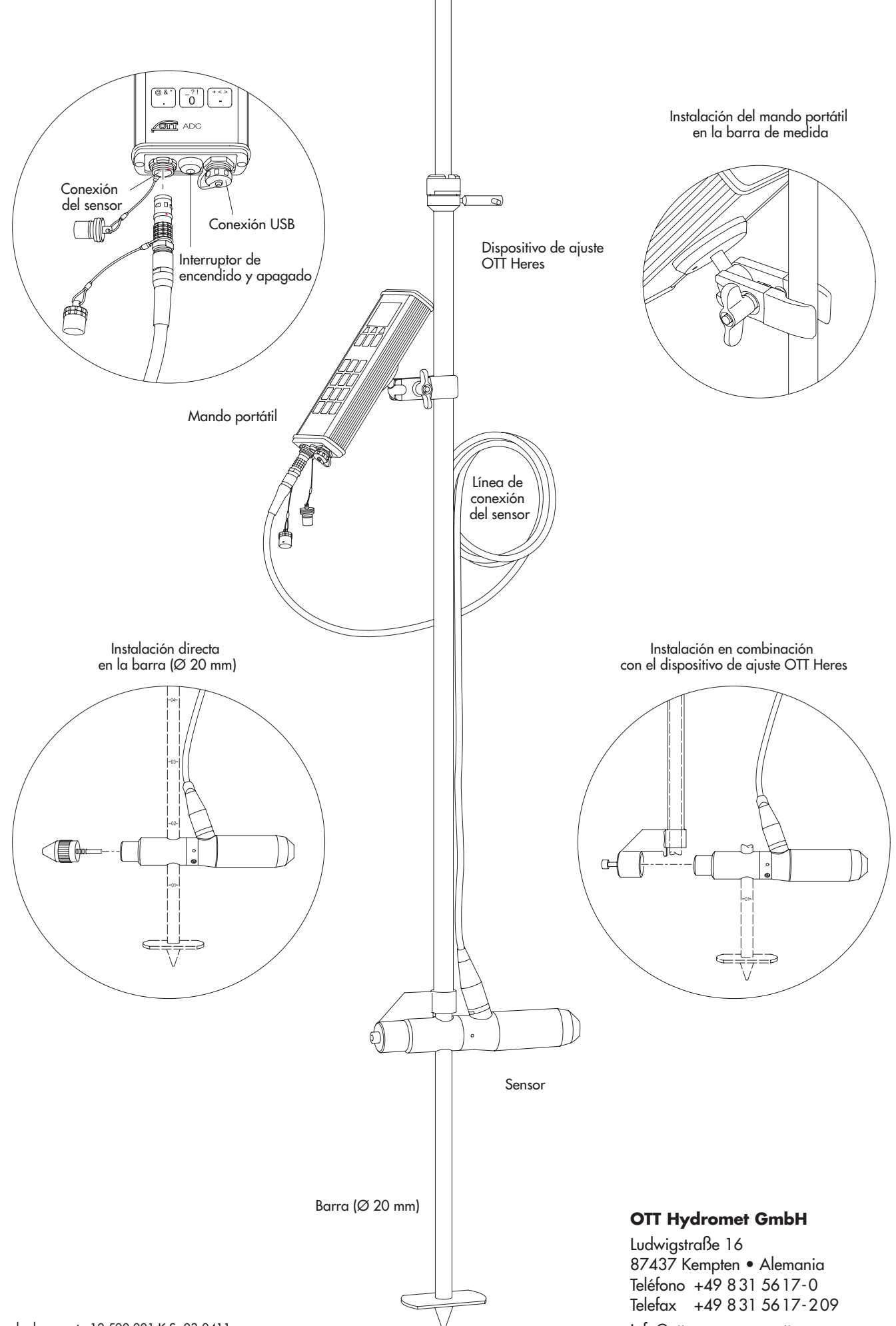

info@ott.com • www.ott.com